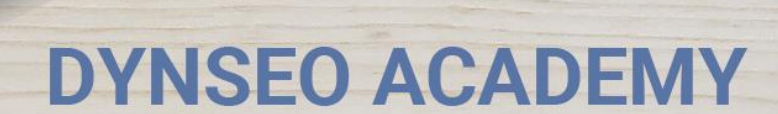

UNE CARTE UNE DATE

CHASSE À L'INTRUS

CASCADE INFERNALE

COLOR

L'OREILLE MUSICALE

## Tutoriel numérique : Se déplacer avec Google Map

Retrouvez tous les tutoriels disponibles sur www.formation-tablette-senior.com

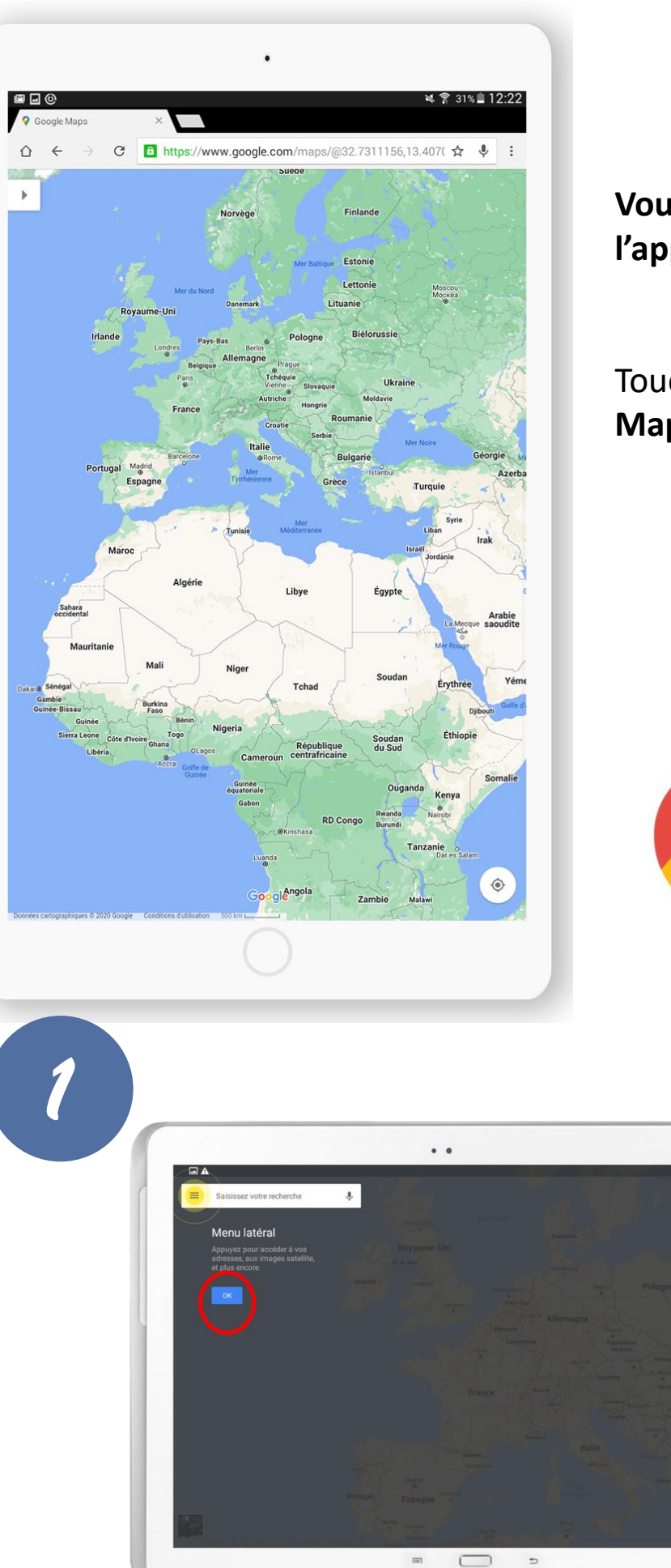

Vous avez déjà téléchargé l'application.

Touchez l'icône «**Google Map** ».

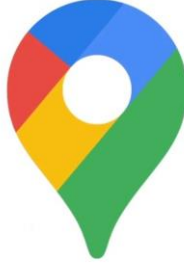

Appuyez sur le bouton « ok ».

> 2 Dynseo

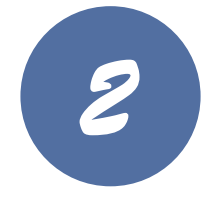

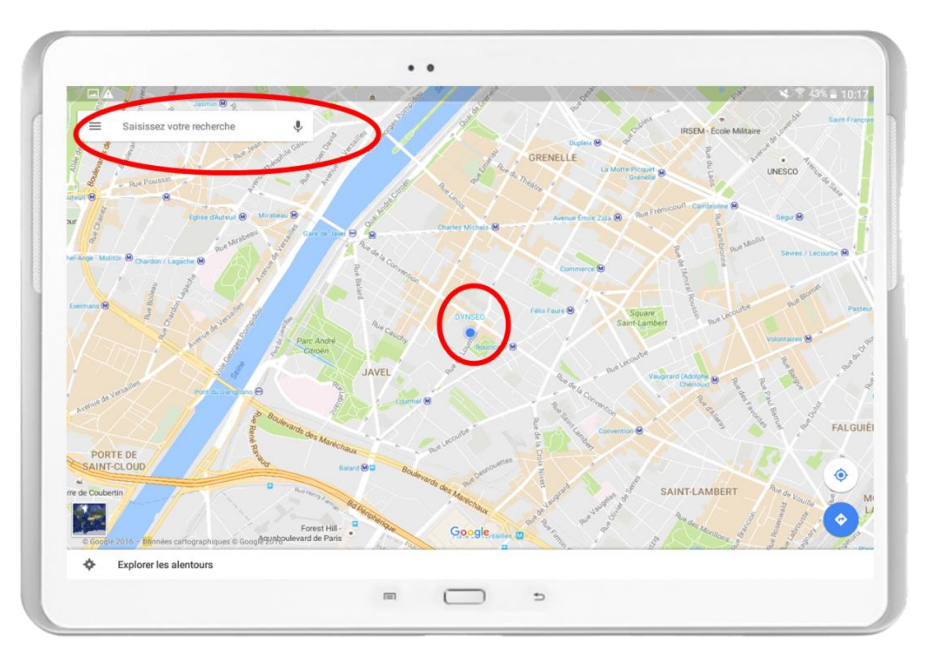

L'application vous localise.

**Pour entrer une destination**, touchez la barre de recherche et tapez votre destination.

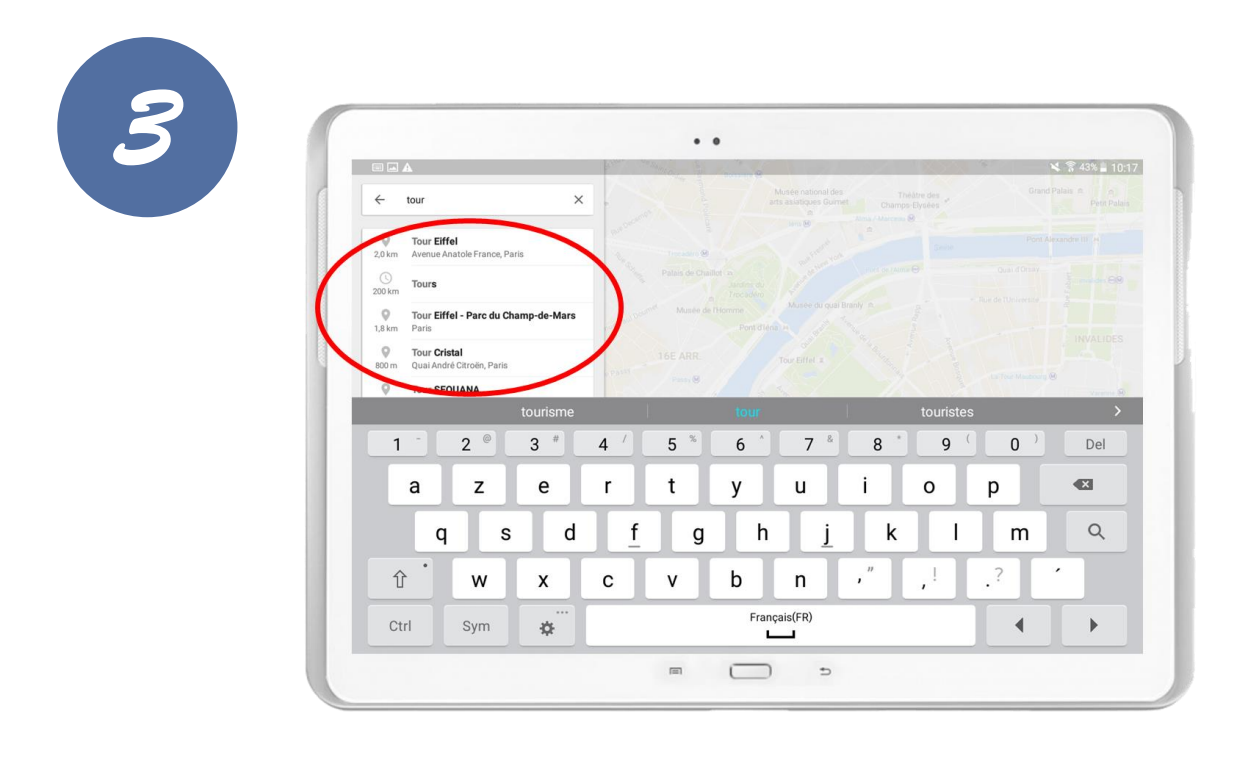

3

Dynseo

Des propositions s'affichent.

Sélectionnez votre destination.

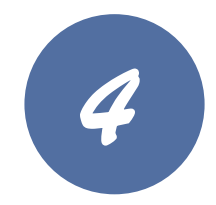

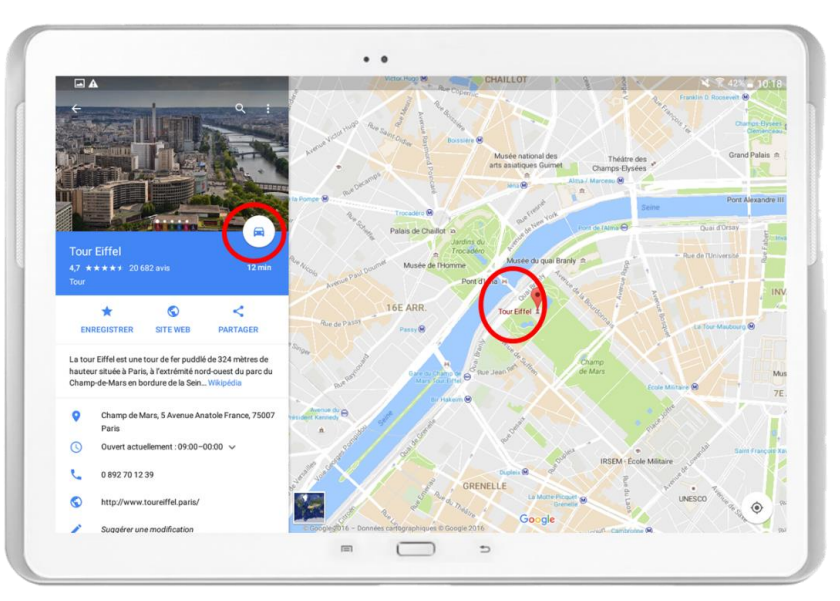

## L'application localise votre destination.

Vous verrez également, plusieurs informations sur votre destination ainsi que les avis des derniers visiteurs.

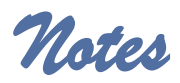

| 4 |
|---|

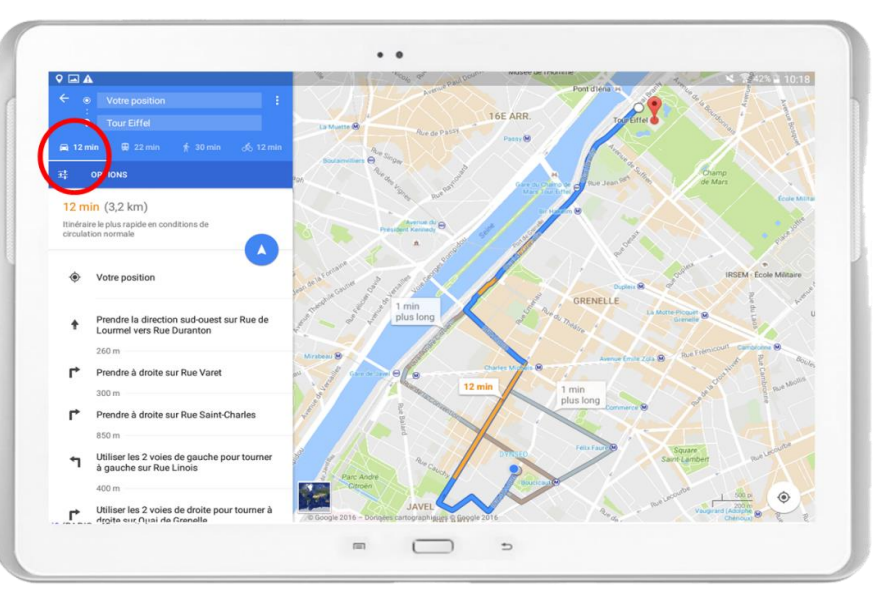

Choisissez votre mode de transport : à pied, en voiture, en vélo, en transports en commun.

L'application calcule le temps de trajet selon votre mode de transport.

Une fois votre mode de transport choisi, touchez la petite flèche blanche.

**Remarque** : Lorsque vous choisissez les transports en commun, l'application vous indique les ligne à prendre.

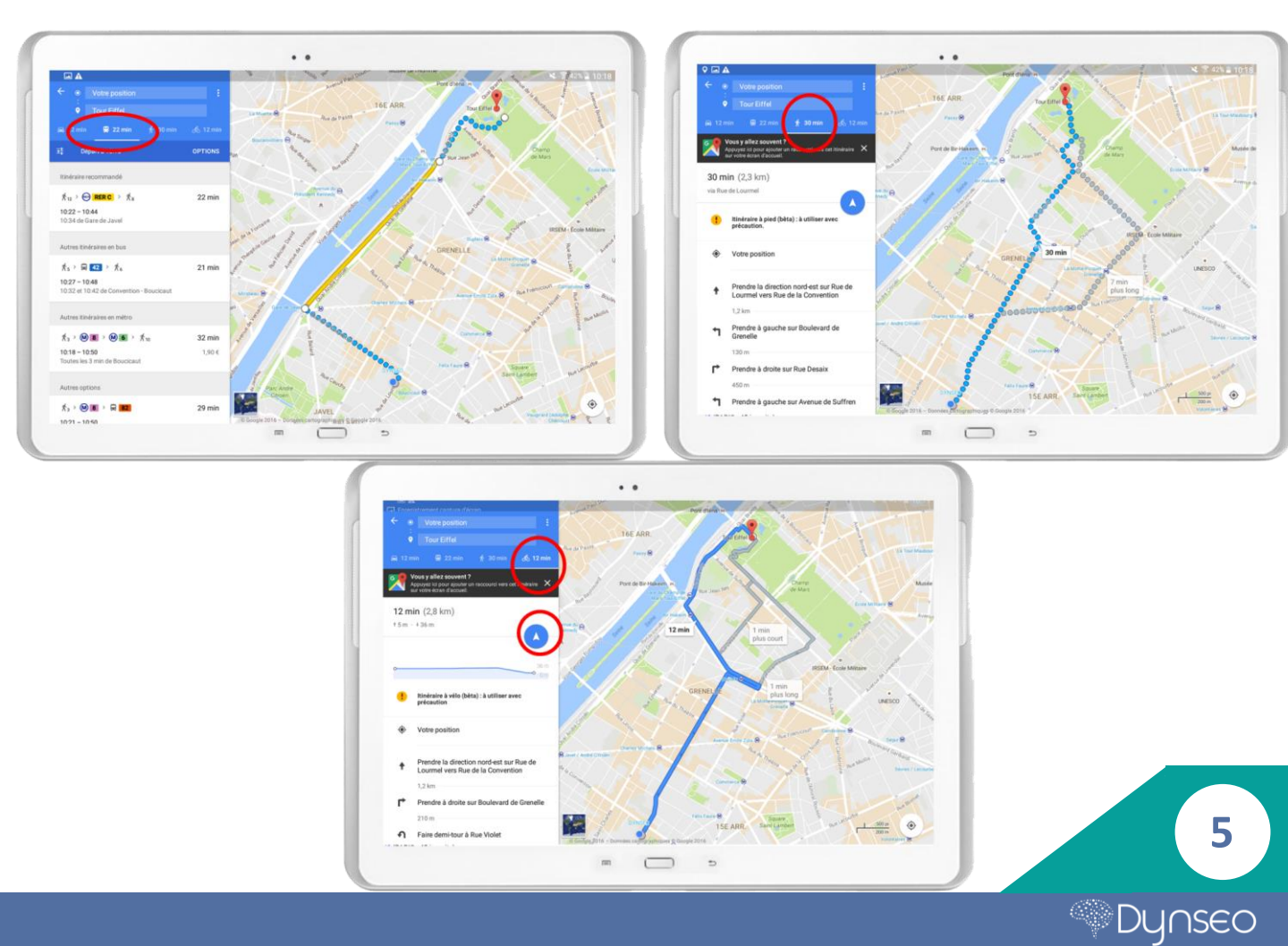

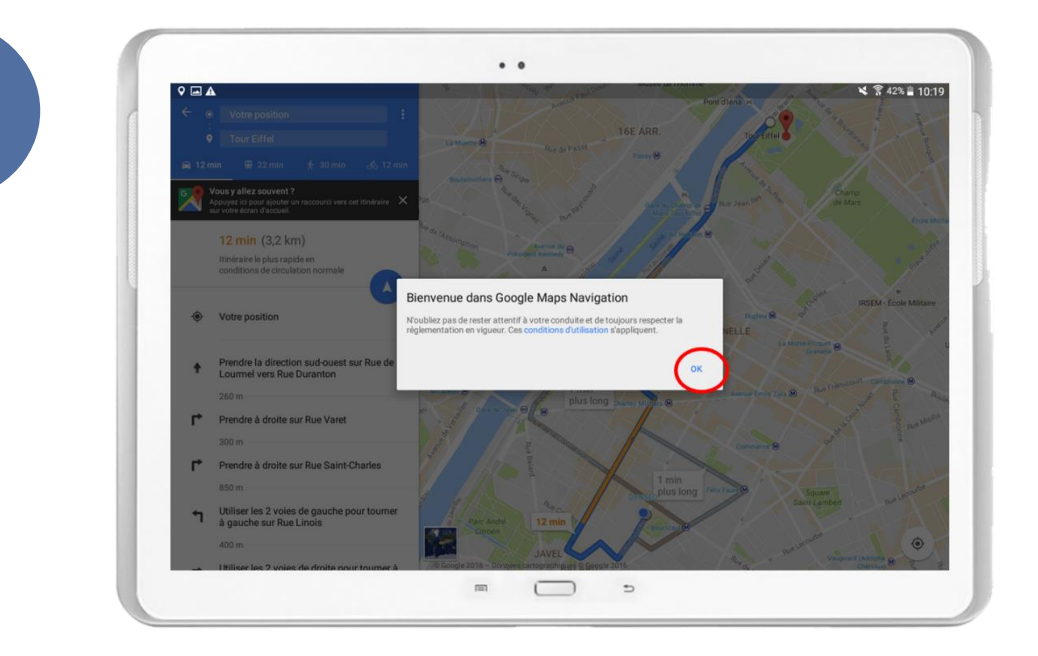

Une fenêtre s'affiche, touchez le bouton « ok ».

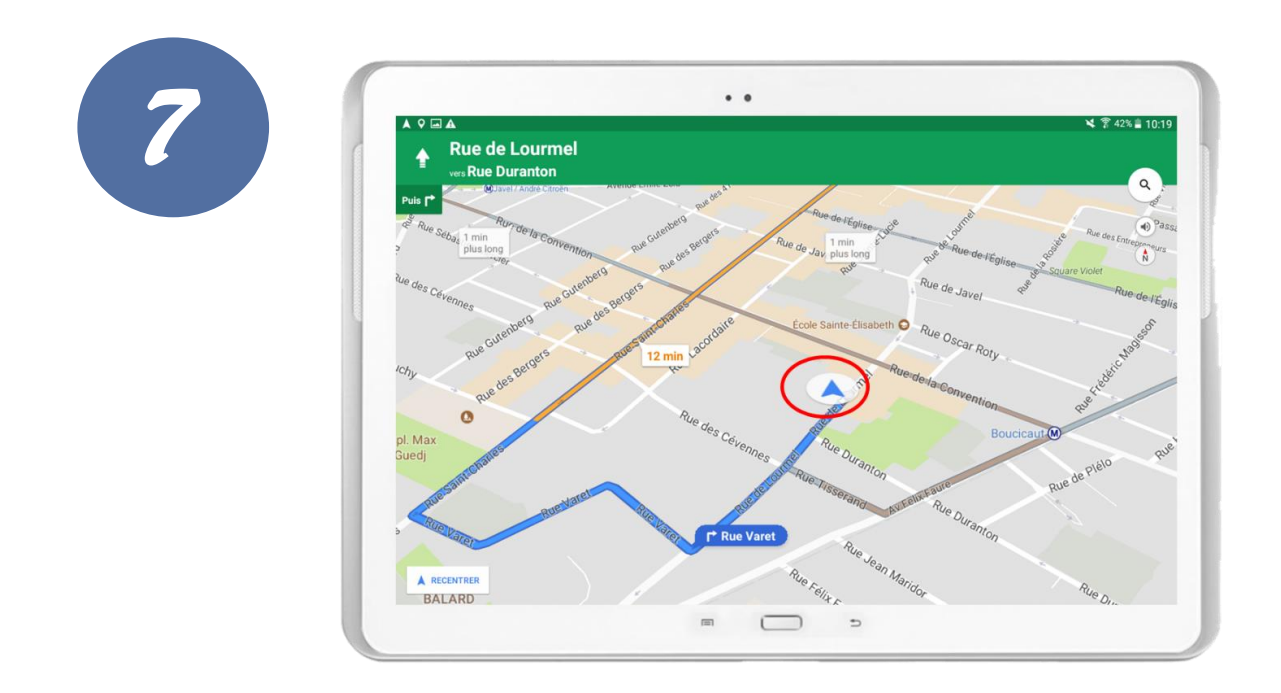

La flèche c'est vous et la ligne bleu indique le trajet à suivre.

La bande verte en haut de l'écran indique le nom de la rue à prendre ainsi que sa position par rapport à vous.

6

Dynseo

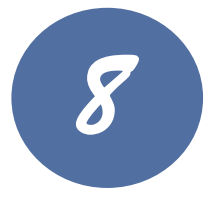

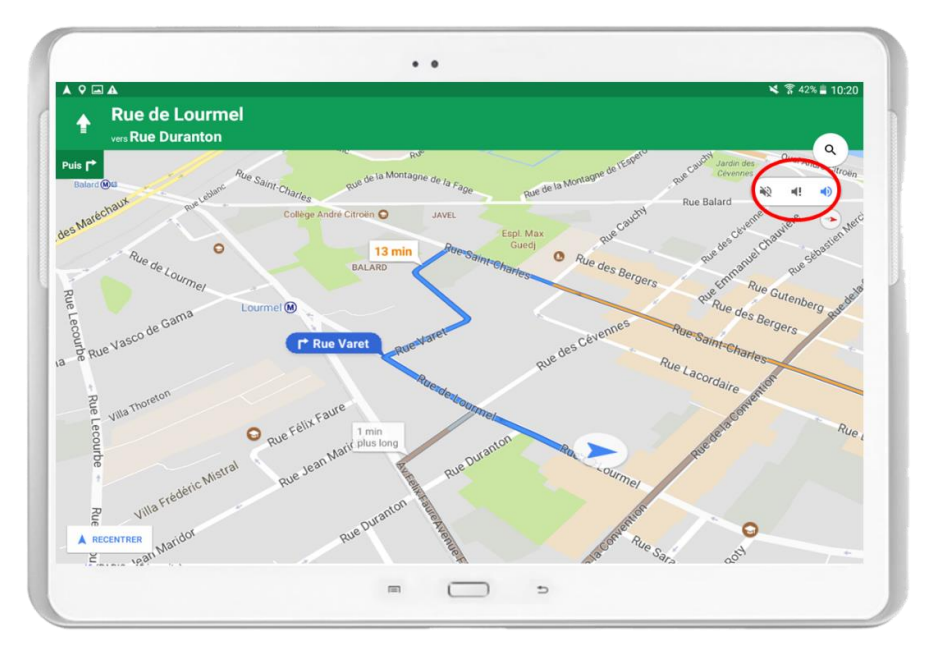

La petite icône en bas de la loupe vous permet de mettre le son du GPS ou de le couper.

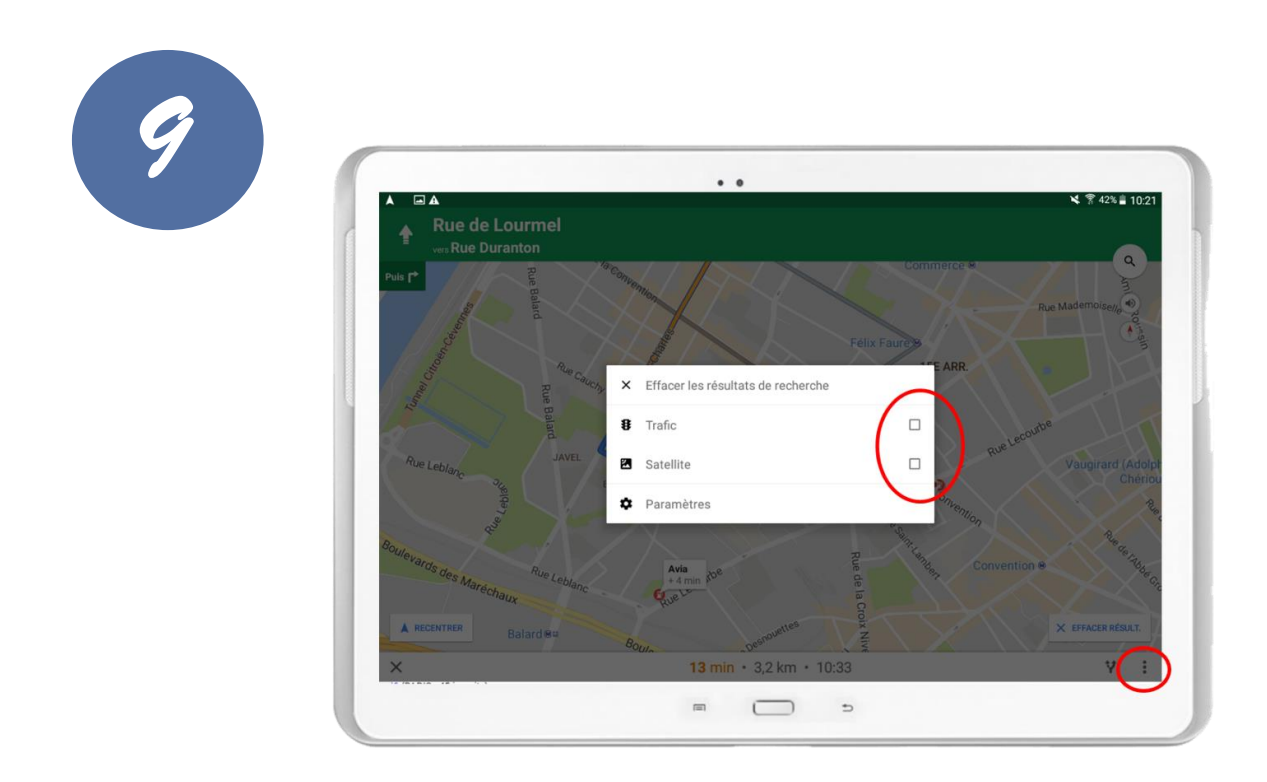

**En touchant les trois petits points** en bas à droite de votre écran, vous pouvez être alerté des problèmes de trafic.

Pour cela, sélectionnez la case « trafic ».

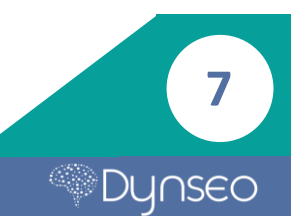

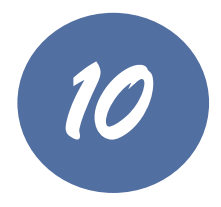

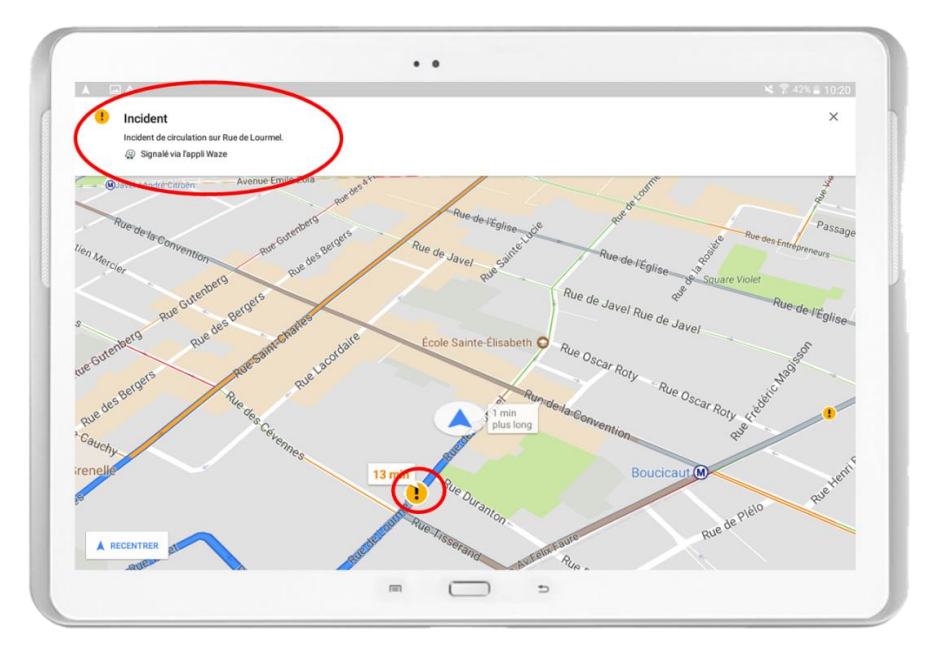

L'application vous indique toutes les informations nécessaires à votre circulation par des petits icônes sur un bandeau blanc en haut de l'écran.

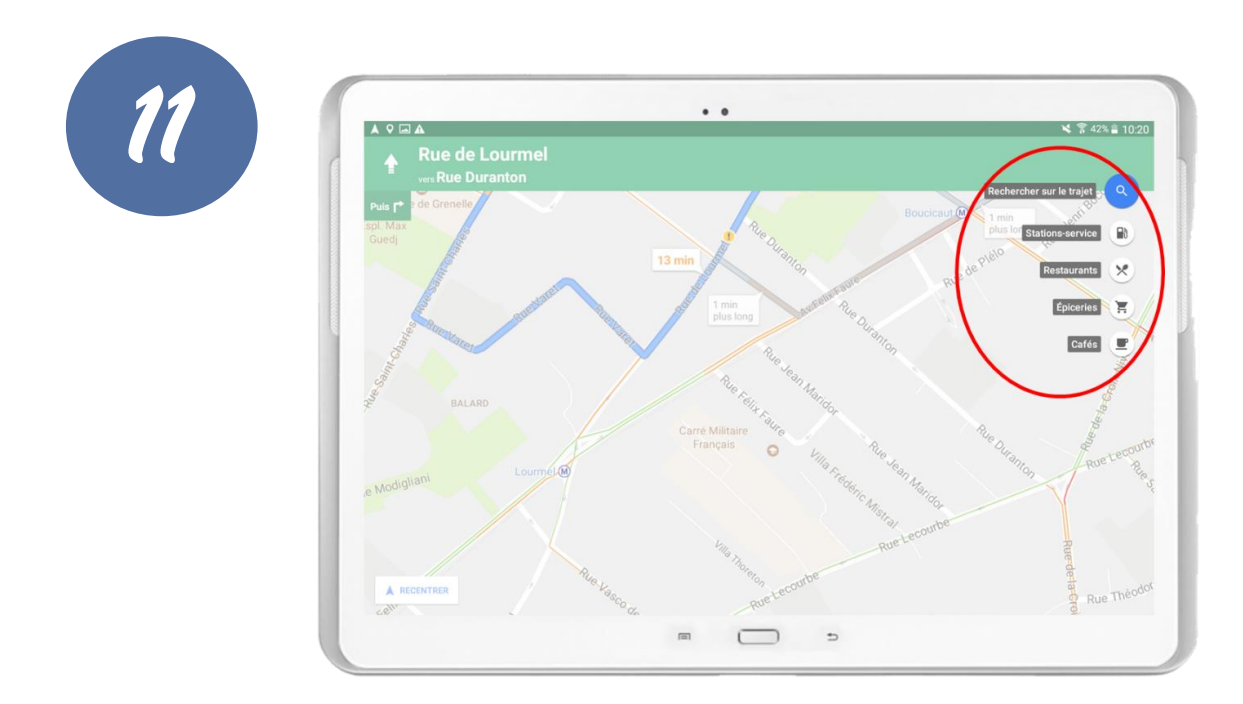

**En touchant la petite loupe** en haut à droite de votre écran, vous pouvez demander à l'application de vous rechercher une station-service, un restaurant, une épicerie ou encore un café.

Pour sélectionner une option, touchez-la.

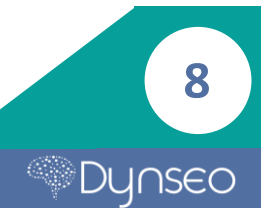

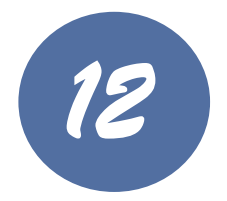

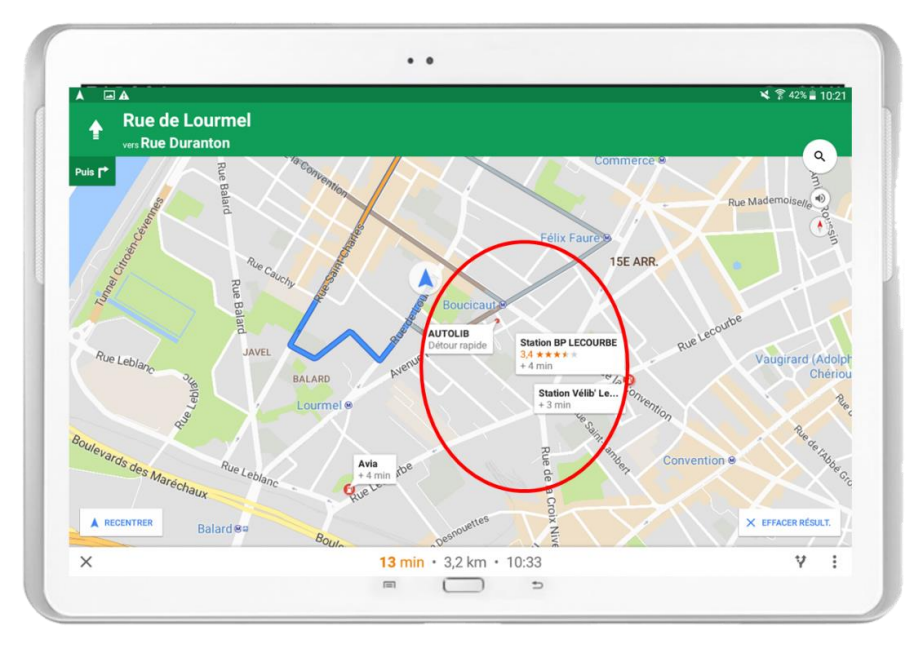

Par exemple ici, l'application indique toutes les stations de service à proximité.

Touchez le lieu voulu pour que l'application vous indique le trajet.

Vous pouvez maintenant voyager en toute confiance !

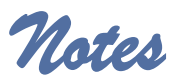

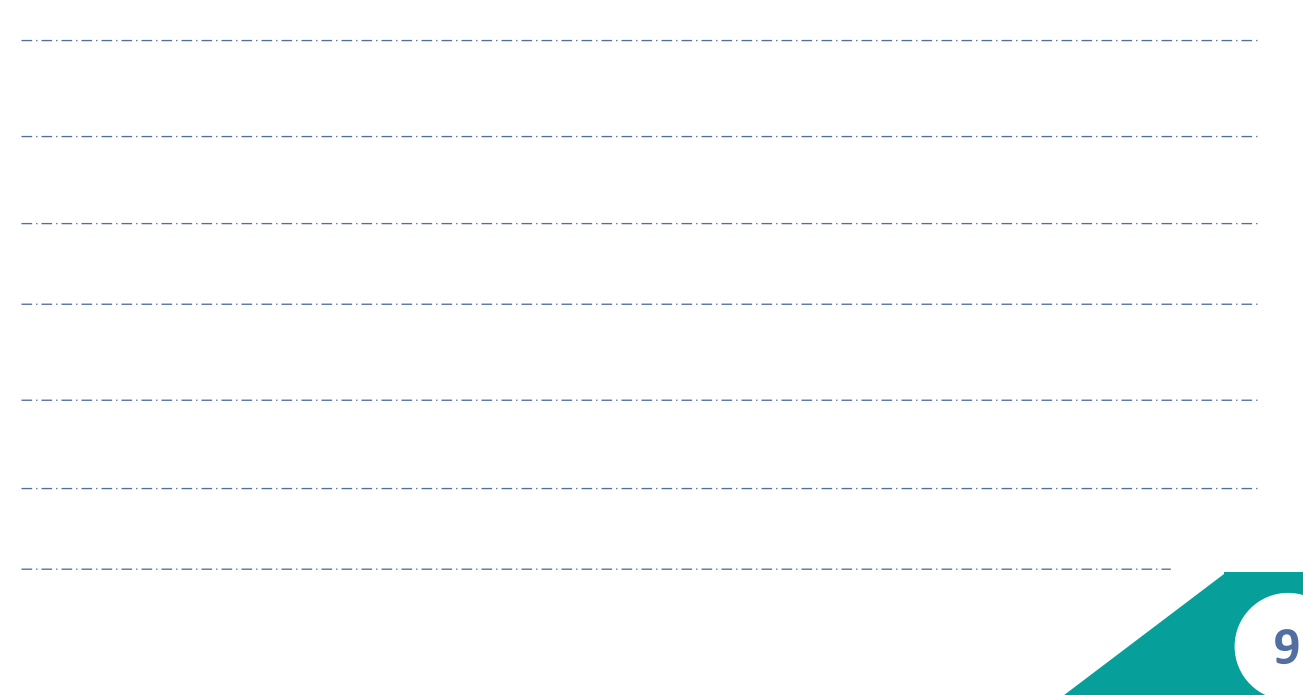

Notes

10

Dynseo

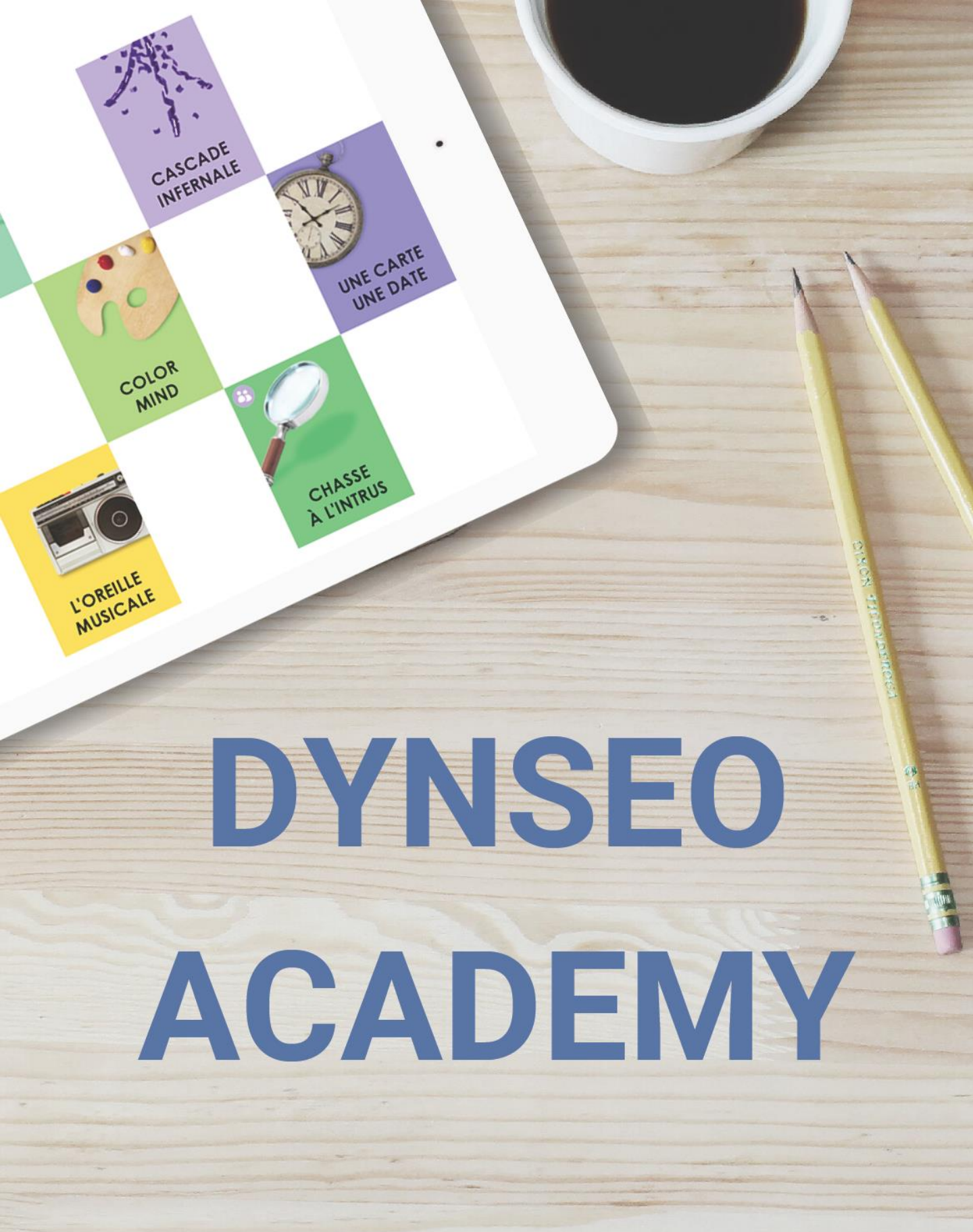

Retrouvez tous les tutoriels disponibles sur www.formation-tablette-senior.com